# How to Access Your O360 Courses & Mock Papers Follow these simple steps to start learning:

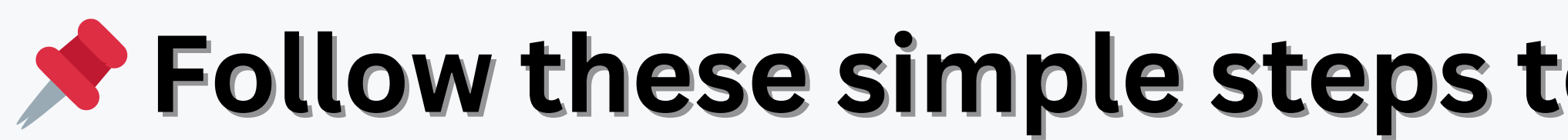

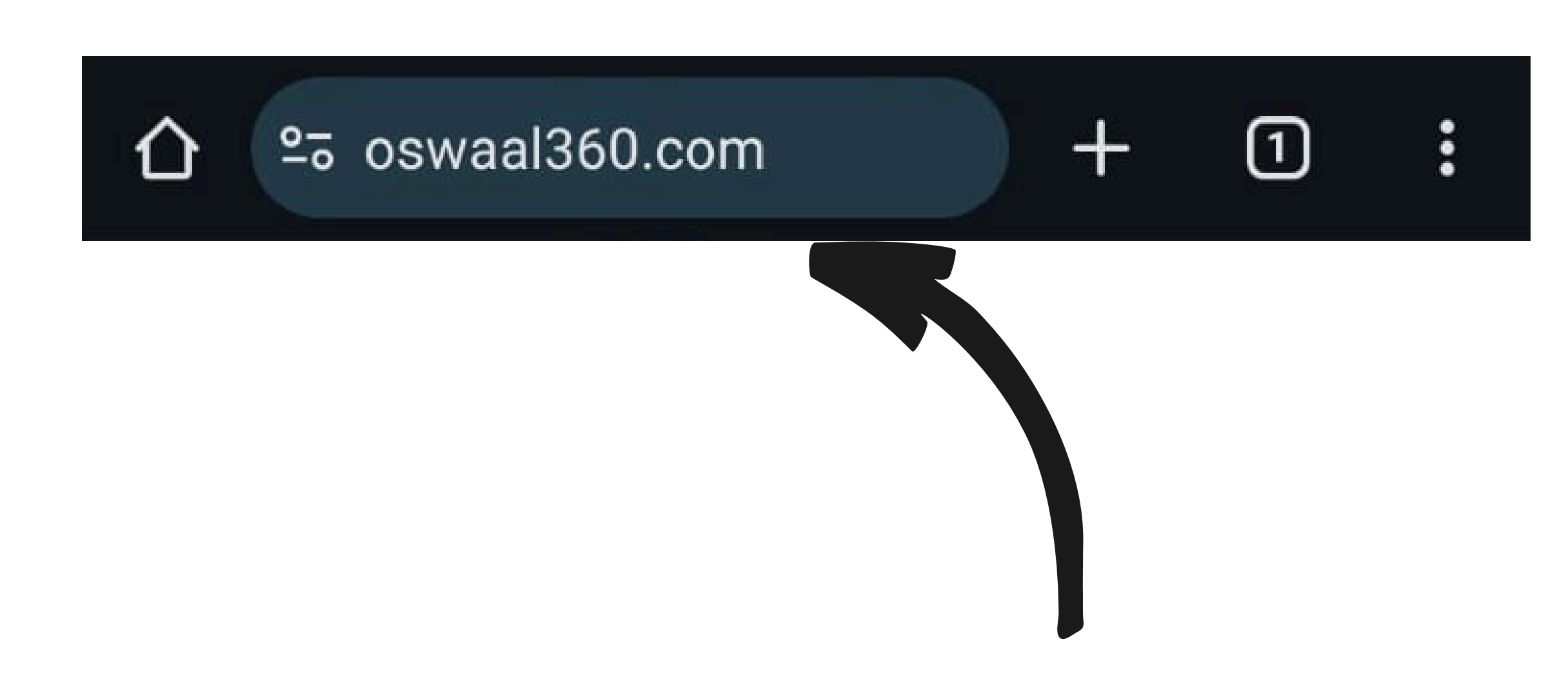

#### Step 1: Login to your student dashboard through this link: <a href="https://www.oswaal360.com">https://www.oswaal360.com</a>

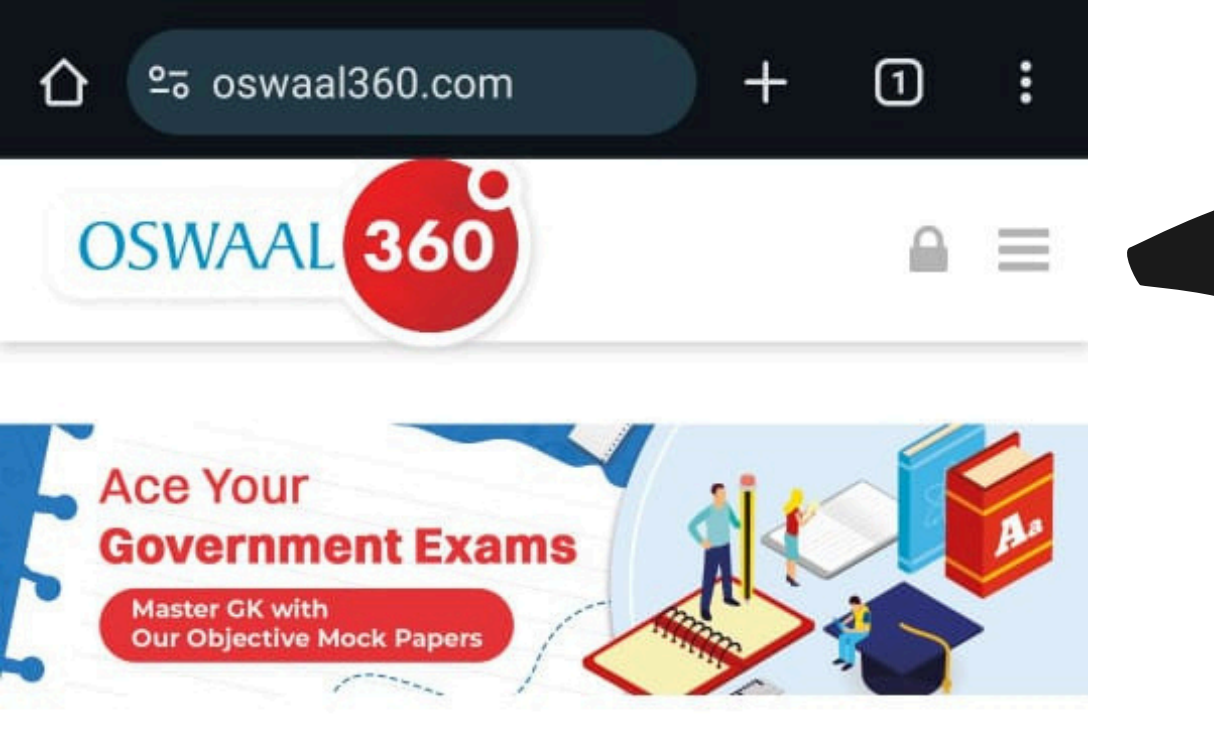

### Click here on the lock option to login.

#### WHAT OSWAAL 360 HAS IN STORE FOR YOU?

Champion all the trending Typologies of Questions

Strengthen your concepts with Detailed Solutions

Regular practice with Mock Tests and Weekly Practice Papers

# Make sure to use the same email ID you provided when placing the order.

| 仚                   | 010         | oswaalb         | ooks.c       | com/accou        | +       | 1          | : |
|---------------------|-------------|-----------------|--------------|------------------|---------|------------|---|
| •3                  | OSV<br>Lear | VAAL B          | OOK<br>Etmpi | S®<br>LE         | 2       | <b>∿</b> . | Ξ |
| Search for products |             |                 |              |                  |         |            | • |
|                     |             |                 | AC<br>HOME   | COUNT<br>/ ACCOU | NT      |            |   |
| LO                  | GIN         |                 |              |                  |         |            |   |
|                     |             | f               | _ogin v      | vith Facebo      | ook     |            |   |
|                     |             | G               | Login        | with Goog        | le      |            |   |
| Email               |             |                 |              |                  |         |            |   |
|                     | Er          | nail            |              |                  |         |            |   |
|                     | Pass        | word            |              |                  |         |            |   |
|                     | Pa          | assword         |              |                  |         |            |   |
|                     | LO          | GIN             |              |                  |         |            |   |
|                     | Forg        | ot Your Pa      | asswo        | ord?             |         |            |   |
|                     | 9           |                 |              | TAR II           |         |            |   |
| Solut               | tions       | Shop N          | low          | Free Res         | sources |            |   |
|                     |             | $\triangleleft$ |              | 0                |         |            |   |

# Make sure to use the same email ID you provided when placing the order.

### Click here to login with Google

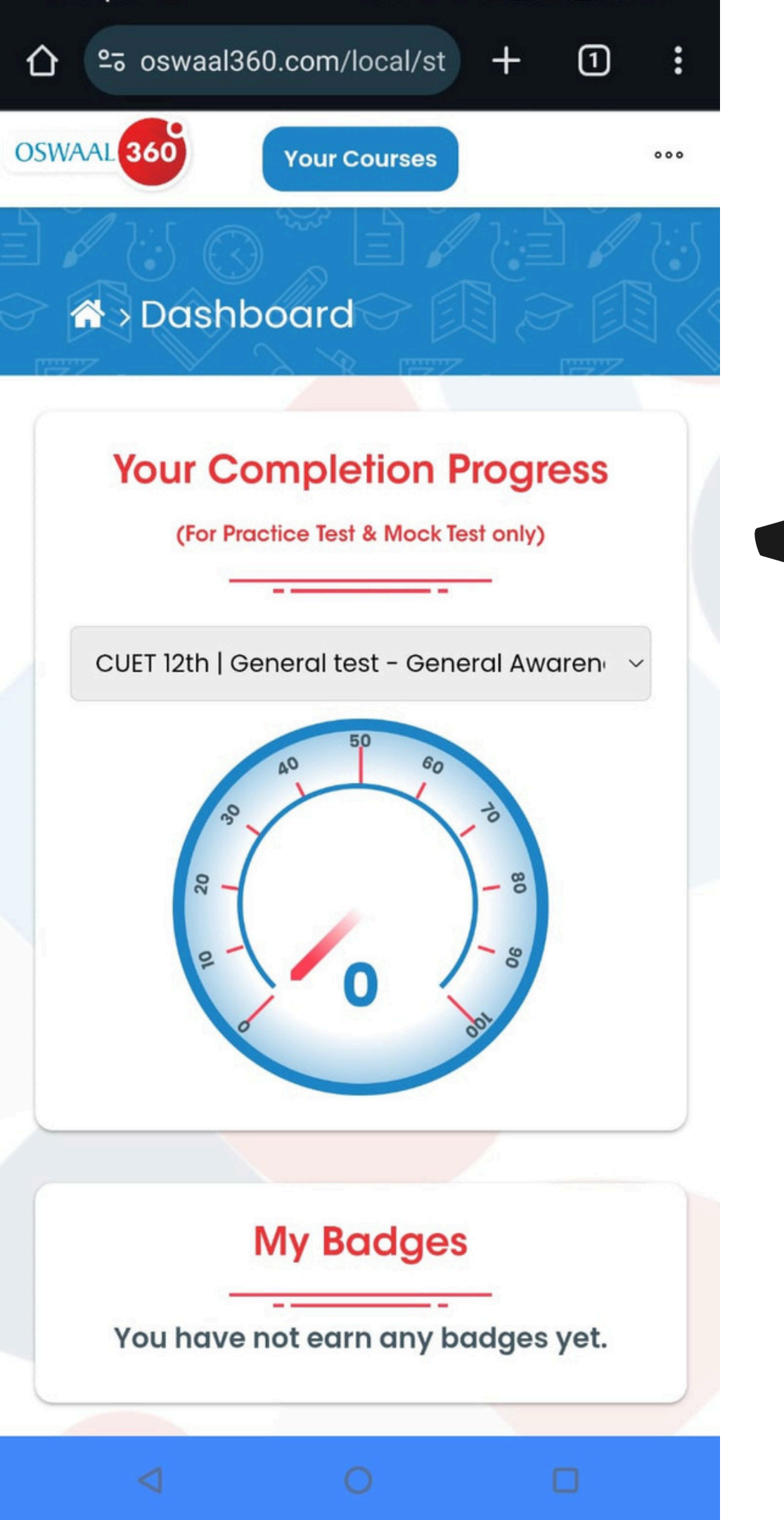

# After successful login, you'll be redirected to the Oswaal360 Dashboard.

#### Here is the dashboard

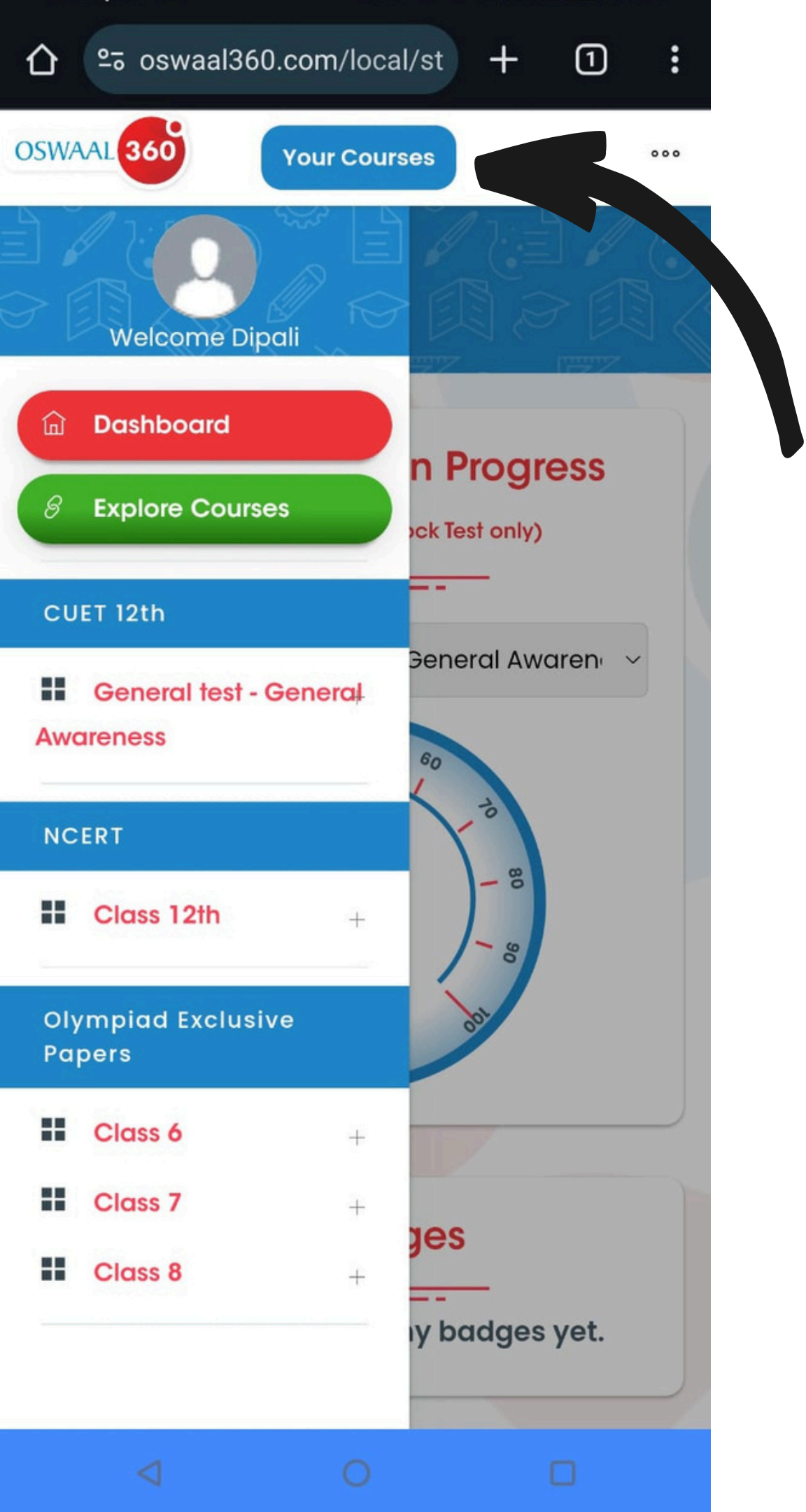

### On the top center of the dashboard, click on Your Courses (highlighted in blue).

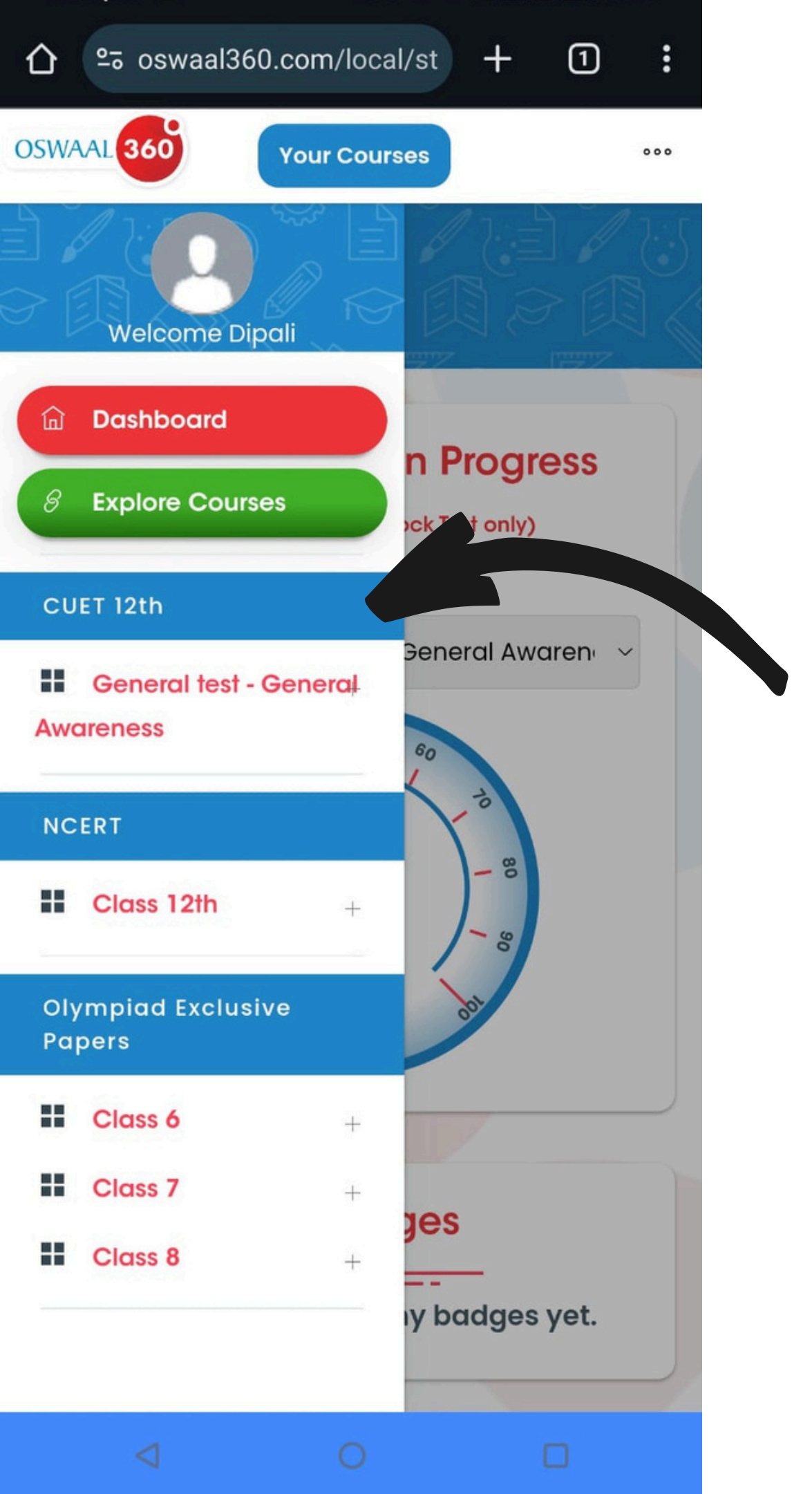

### Your purchased courses will be listed in the left sidebar. Click on the course you wish to access.

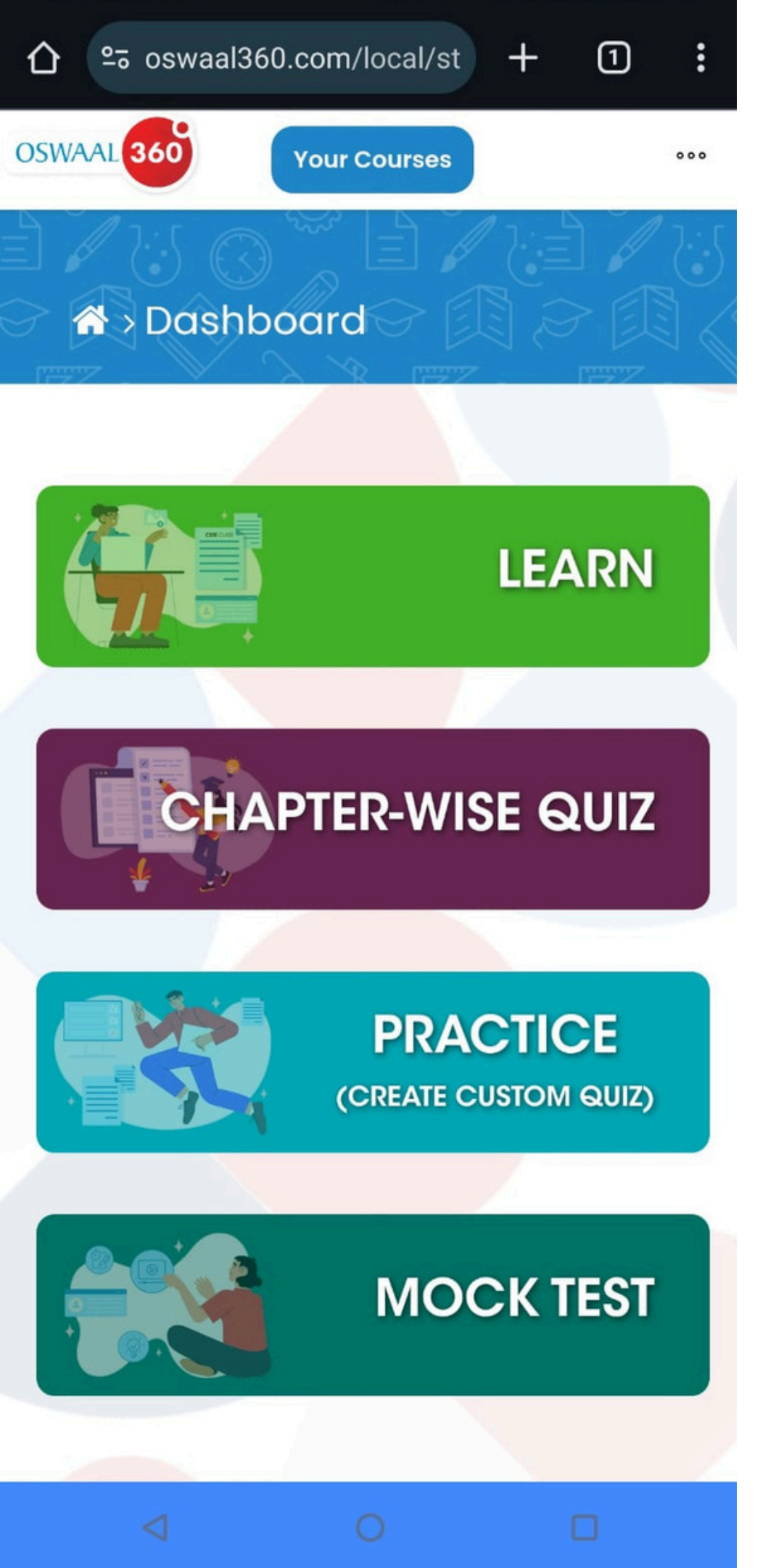

### Inside the course, you'll find options like:

Notes, etc.)

**Practice** (Create quizzes to practice chapterwise and topic-wise)

**Mock Test (**Full-length tests)

**Learn** (Study materials like Mindmaps, Revision

- (**Note :** Options may vary based on the course you purchased.)

#### **Features on Dashboard**

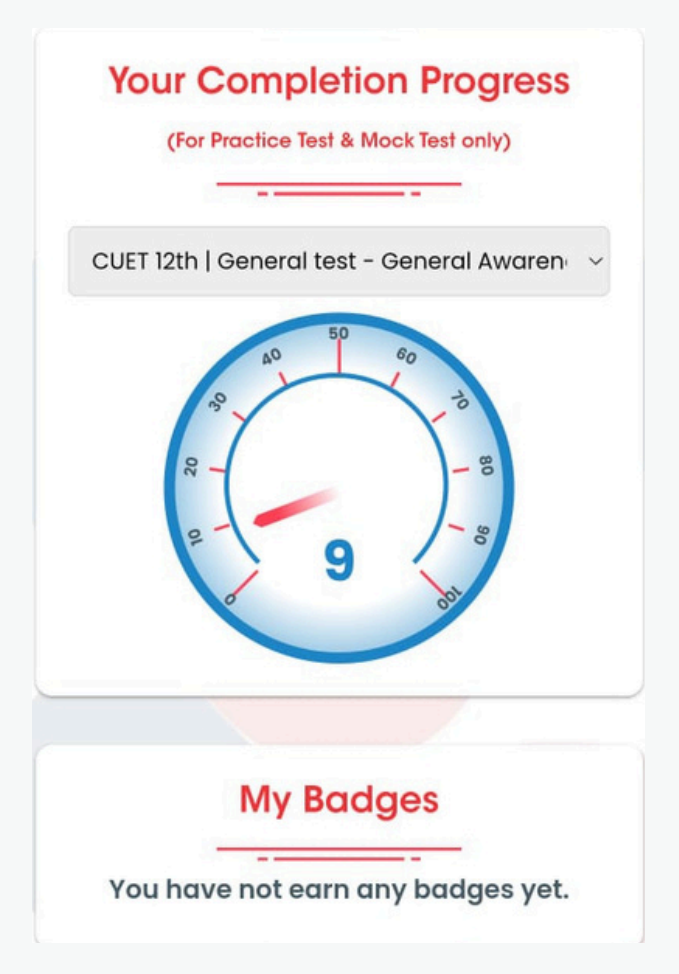

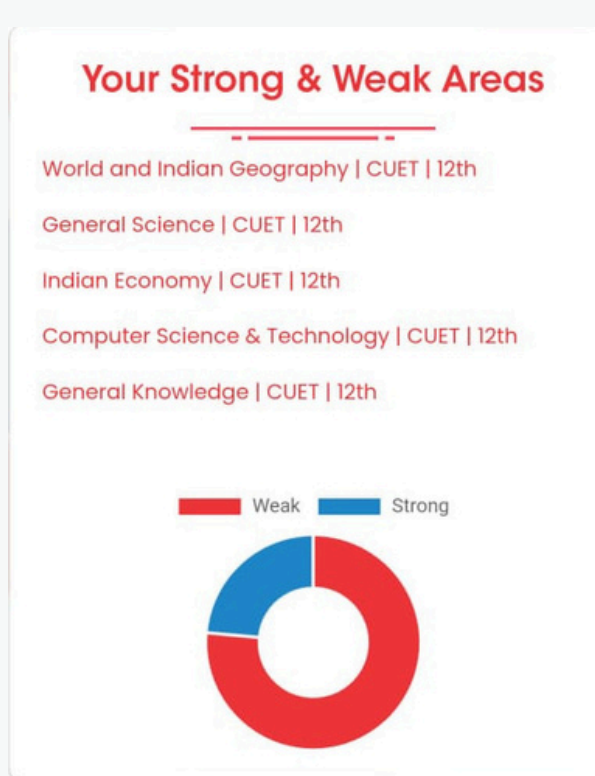

### Check your Strong & Weak area after attempting quiz

#### Your completion and Badges

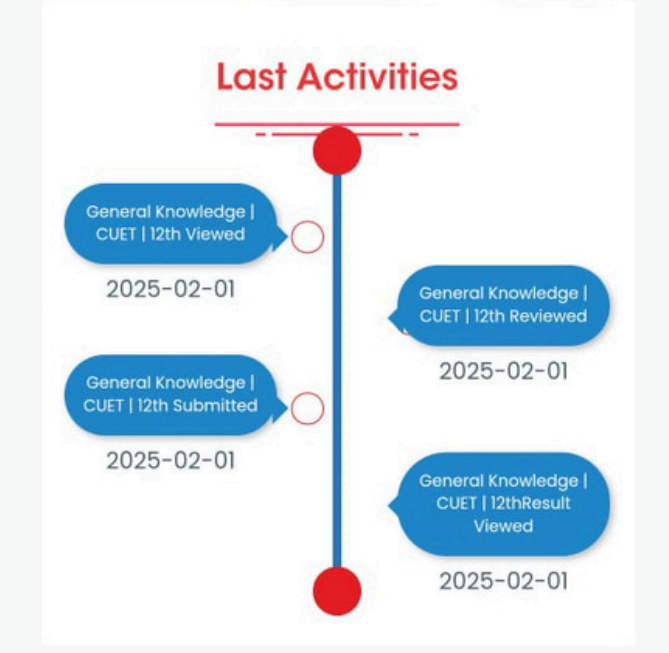

#### Find your last activities

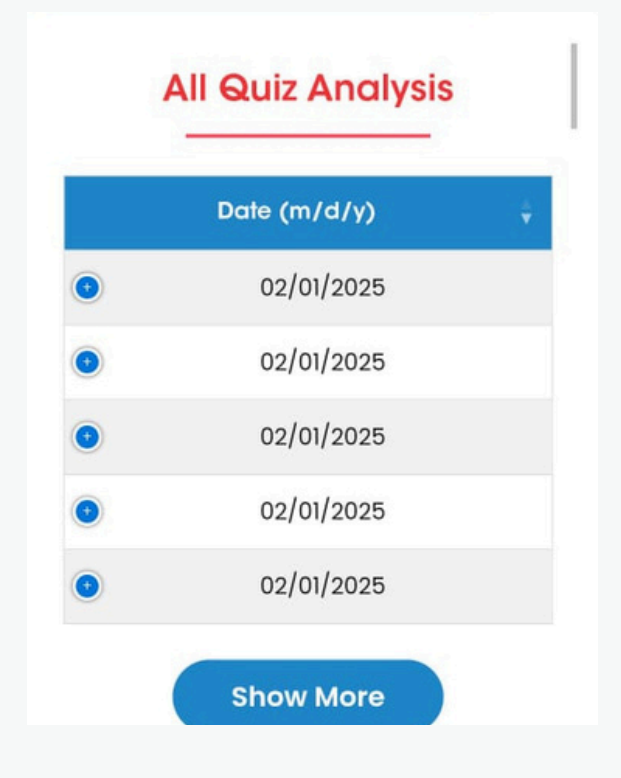

#### **Quiz Analysis**

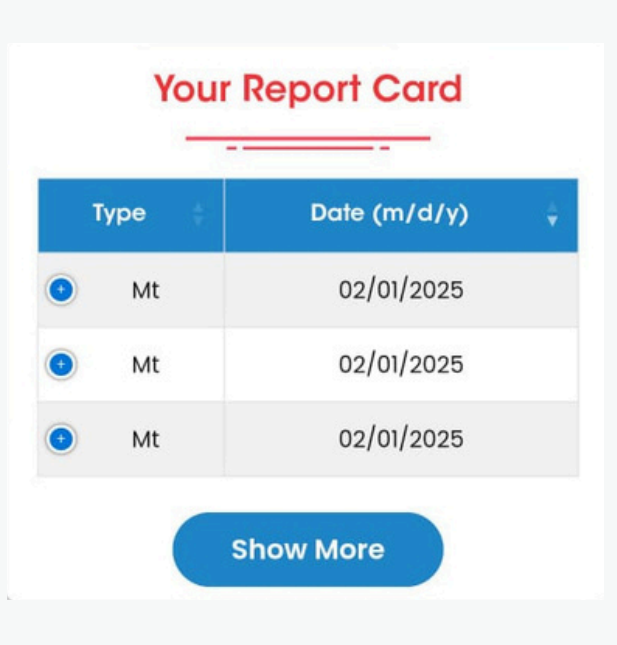

#### **Your Report Card**

## If you face any issues, reach out to our support team at help@oswaal360.com

## call us at +91 70606 59900

or

Happy Learning with Oswaal360!

ŒZ